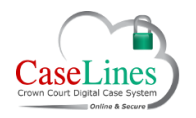

QRG: Download & Upload Documents from the Review Pane

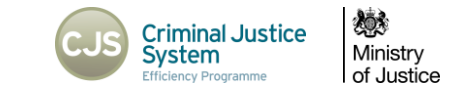

# DOWNLOAD & UPLOAD DOCUMENTS FROM THE REVIEW PANE

### DOWNLOAD AND UPLOAD DOCUMENTS

From the 'Review' screen you can download and upload documents from/to the Digital Case File.

This is similar to downloading and uploading documents from the Digital Case File.

## DOWNLOAD A DOCUMENT IN ITS ORIGINAL FORMAT

To download a document from the bundle in its original format:

- Navigate to the document.
- Go to the Page tab.
- Click the **Download Document** button.
- Choose either Open or Save

If saved, the document may now be viewed offline.

| НО  | ME C   | ASE P | AGE N  | IOTES           | FIND                 |                  |                |                      |              |            |                    |                  |              |                  |                    |                   |               |
|-----|--------|-------|--------|-----------------|----------------------|------------------|----------------|----------------------|--------------|------------|--------------------|------------------|--------------|------------------|--------------------|-------------------|---------------|
| ÷., | Q      | Ð,    | 5      | 0               |                      | $\odot$          | **             | *                    |              | Ω          | -**                | PROT             |              | ۲                | 1                  | -0                | C.            |
| ~   | Shrink | Grow  | Rotate | Rotate<br>Right | Previous<br>Document | Next<br>Document | Upside<br>Down | Download<br>Document | Copy<br>Link | Pan & Zoom | Open in<br>New Tab | Shown<br>to Jury | Copy<br>Text | Previous<br>Page | Viewing<br>History | Page<br>Direction | Go to<br>Page |

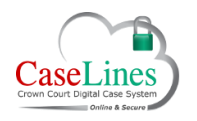

#### QRG: Download & Upload Documents from the Review Pane

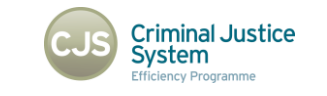

Ministry of Justice

## UPLOAD DOCUMENTS

To upload documents to the Digital Case File from the **Review** area:

- Go to the Case tab.
- Click Update Bundle.
- Choose the Section to add the document to that section.
  - Click on the **Upload Document(s)** button.
  - Find a document to upload and click **Open**.
  - o Click Add Files.
- Click Start Upload.

Once the document has finished uploading, click **View Documents** to see the document you just uploaded.

Documents uploaded to sections with defence access restrictions (sections C, D, M, N, Q, T, U, V & PD) will require you to grant access to at least one defendant at the time of upload.

| ÷              | Refresh  | Case Search                    | Update           | Shrink E          | (pand<br>ndex | Sho<br>Sho<br>Alter the | w Index<br>w Comments<br>Display | Redaction On         | On Auto Accept Page Directions |
|----------------|----------|--------------------------------|------------------|-------------------|---------------|-------------------------|----------------------------------|----------------------|--------------------------------|
|                |          |                                |                  |                   |               |                         |                                  |                      |                                |
| Home f         | Review   | Index Sections People          | Access Bundle    | e Search Merr     | ios Cor       | nments H                | yperlinks Ing                    | est Linked Cases Sho | own to Jury ROCA LAA           |
|                |          |                                |                  |                   |               |                         |                                  |                      |                                |
| BALL           |          |                                |                  |                   |               |                         |                                  |                      |                                |
| ions           |          |                                |                  |                   |               |                         |                                  |                      |                                |
| te New Sec     | tion Au  | udit Trail Update All Sections |                  |                   |               |                         |                                  |                      |                                |
|                | Index    | Name                           | Section Order    | Document Ordering | g Level       | Created By              | Restricted To                    |                      |                                |
| nge            | 1        | Indictment                     | A                | Number            | Normal        | CPS Admin               | None                             | View Documents       | Update All Documents           |
| iove           | 2        | Disc and Cross Management Form | P                | Number            | Nama          | CDC Admin               | Nese                             | View Comments        |                                |
| nge<br>iove    |          | Flea and Case Hanagement Form  | Ь                | Number            | Norma         | GP5 Admin               | None                             | View Comments        | Upload Document(s)             |
| nge            | 3        | Defence Case Statement         | с                | Number            | Normal        | CPS Admin               | None                             | View Documents       | Update All Documents           |
| ove            |          |                                |                  |                   |               |                         |                                  | View Comments        | Upload Document(s)             |
|                |          |                                |                  |                   |               |                         |                                  |                      |                                |
| Home F         | Review   | Index Sections People          | Access Bundl     | e Search Mer      | nos Co        | mments                  | Hyperlinks Ir                    | gest Linked Cases SI | hown to Jury ROCA LAA          |
|                |          |                                |                  |                   |               |                         |                                  |                      |                                |
| BALL           |          |                                |                  |                   |               |                         |                                  |                      |                                |
| ad Docu        | ument    | (s)                            |                  |                   |               |                         |                                  |                      |                                |
| ils page to    | uptoad   | one or more documents into set | ction I: Indictm | ent.              |               |                         |                                  |                      |                                |
| Section Do     | ocument  | S Update All Documents         |                  |                   |               |                         |                                  |                      |                                |
| ct files       |          |                                |                  |                   |               |                         |                                  |                      |                                |
| es to the uplo | ad queue | and click the start button.    |                  | Status Size       |               |                         |                                  |                      |                                |
|                |          |                                |                  |                   |               |                         |                                  |                      |                                |
| <u>ـ</u>       |          |                                |                  |                   |               |                         |                                  |                      |                                |
|                |          |                                |                  |                   |               |                         |                                  |                      |                                |

©Copyright Netmaster Solutions Limited 2017. Commercial in confidence ©Copyright Ministry of Justice